## **3. DEKLARANDI KUSTUTAMINE**

Kui ekslikult on lisatud deklarant, keda soovitakse kohustuslaste hulgast eemaldada, siis tuleb esmalt deklarant välja otsida.

| Deklarantide otsing   |                      |                   |           |         |                 |           |                          |
|-----------------------|----------------------|-------------------|-----------|---------|-----------------|-----------|--------------------------|
| Ainut esindatava      | asutuse deklarandid  | 8                 |           |         |                 |           |                          |
|                       | Tooandja reg kood:   |                   | Vali      | ööandja |                 |           |                          |
|                       | Valifud tobandja     |                   |           |         |                 |           |                          |
|                       | lsikukood.           | 35407080213       | Vali i    | slk     |                 |           |                          |
|                       | Valitud isik:        | 35407080213, PI   | HINJA KOP | STNA    |                 |           |                          |
| Deki                  | arandi nimevahemik:  | [                 | kuni      |         |                 |           |                          |
| Dekl                  | areerimise kohustus: | Aktivne •         |           |         |                 |           |                          |
|                       |                      |                   | Tühjen    | da Otsi | Usa isikule uus | ametikoht | Lisa deklarandid fallist |
| Leitud isikud, keilel | registreeritud vähen | nalt üks ametikoh | 1         |         |                 |           |                          |
| Reg.kood/id           | Nimi                 |                   |           |         |                 | Kohustus  |                          |
| 5407080213            | PUHRUJA KO           | RSTNA             |           |         |                 | Rtivne    |                          |

Vajutades isikukoodi lingile, avaneb ametikohtade muutmise ja lisamise lehekülg.

| Deklarant (Püi | nkija Korstna, 3 | 15407080213)      |              |             |                    |                          |                   |                                                |      |
|----------------|------------------|-------------------|--------------|-------------|--------------------|--------------------------|-------------------|------------------------------------------------|------|
| Ametikohad     |                  |                   |              |             |                    |                          |                   |                                                |      |
| Pädev asutus   | Tööandja         |                   | Ametikoht    | E-post      | Kohustuse<br>algus | Ametikohalt<br>lahkumine | Kohustuse<br>Iõpp | Kontrolli alnuõigus<br>Riigikogu Erikomisjonil |      |
| 70000898, JUS  | TITSMINISTEE     | RJUM              |              |             |                    |                          |                   |                                                | Lisa |
|                | 64025807, TA     | RTUMAA METSAAMET  | vanempühkija | vp@xx.ee    | 01.04.2014         |                          |                   | Ei                                             | Muud |
| Huvide deklara | atsiooni esitami | se kohustus       |              |             |                    |                          |                   |                                                | *    |
| Aasta          |                  | Esitamise tähtaeg | E            | smakordselt | esitatud           | Märkused                 |                   |                                                |      |
| 2014           |                  | 01.08.2014        |              |             |                    | Esitamise                | ahtaeg pole sa    | abunud                                         |      |
|                |                  |                   |              | T           | 20ml               |                          |                   |                                                |      |
|                |                  |                   |              |             |                    |                          |                   |                                                |      |

Vajutades **"Muuda"** nupule, avaneb deklarandi andmete muutmise leht, kus vajutades nupule **"Tühista",** saab deklarandi kohustuslaste hulgast eemaldada.

| Padev asultas                 | 70000898, JUSTIITSMINISTEERIUM |
|-------------------------------|--------------------------------|
| Tobandja esutus:              | 64025807, TARTUMAA METSAAMET   |
| Deklarant                     | 35407080213, Puhkija Korstna   |
| Anetkoht                      | vanempühkija                   |
| E-post                        | vp@a ee                        |
| Ainuit superkontroli lubatud: | 7.                             |
| Kohustuse algus kpv           | 01.04.2244                     |
| Tootamise lõpp kov:           |                                |
| Kohustuse lõpp kov            |                                |

P.S – tühistada saab ainult sellise deklarandi kirjet, kes pole veel ühtegi huvide deklaratsiooni esitanud.